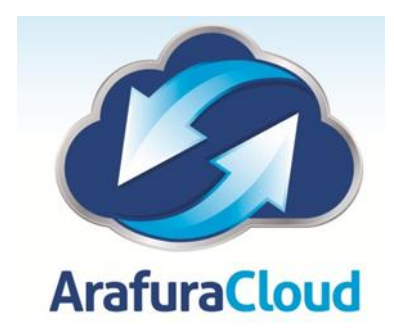

## Manually Setting Up Outlook 2011 With Microsoft Exchange 2010

The following article will get your Microsoft Exchange 2010 Mailbox setup with your Outlook 2011 email client:

1. Open Outlook and from the Outlook drop-down menu, select **Preferences**. In the Outlook Preferences menu, select **Accounts**.

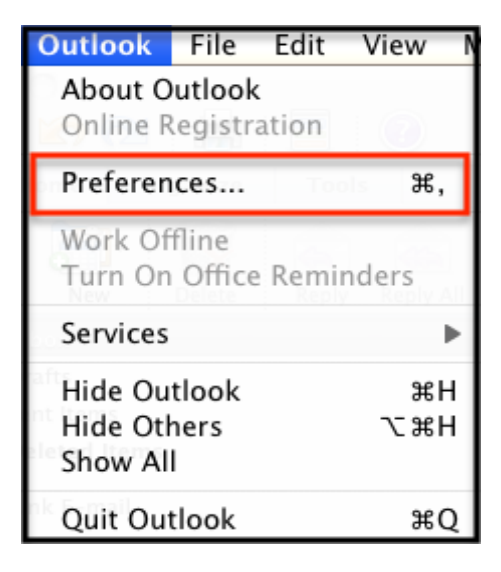

| 000               | Outlook Preferences |                           |            |           |             |  |  |
|-------------------|---------------------|---------------------------|------------|-----------|-------------|--|--|
| Show All          |                     |                           |            |           |             |  |  |
| Personal Settings |                     |                           |            |           |             |  |  |
| General           | Accounts            | Notifications<br>& Sounds | Categories | Fonts     | AutoCorrect |  |  |
| E-mail            |                     |                           |            |           |             |  |  |
| Ê                 |                     | Ĵ                         | ×.         |           |             |  |  |
| Reading           | Composing           | Signatures                | Rules      | Schedules |             |  |  |
| Other             |                     |                           |            |           |             |  |  |
| Calendar          | Contacts            | Sync Services             | Feedback   |           |             |  |  |
|                   |                     |                           |            |           |             |  |  |

2. On the Accounts screen, select **Exchange Account**.

| 0                        | Add an Account<br>To get started, select an account type.                                                                                                    |
|--------------------------|----------------------------------------------------------------------------------------------------|
|                          | Exchange Account                                                                                                    |
|                          | Microsoft Exchange accounts are used by corporations and other large organizations.                                                                                              |
|                          | E-mail Account                                                                                                    |
|                          | POP or IMAP e-mail accounts include those from Internet<br>service providers, or from e-mail services such as AOL, Gmail,<br>MobileMe, Windows Live Hotmail, Yahoo!, and others. |
| <u>Learn about addin</u> | <u>g_accounts</u>                                                                                                    |

- 3. Enter in the following information:
  - Email address enter in your entire email address (e.g., myname@mydomain.com)
  - Method select User Name and Password

- Username arafura-asp\*username*
- Password enter the password associated with your email address
- Server Enter mail.arafuracloud.com.au

| Enter your Exchange account information. |                                                          |  |  |  |  |
|------------------------------------------|----------------------------------------------------------|--|--|--|--|
| E-mail address:                          | user@domain.com.au                                       |  |  |  |  |
| Authentication<br>Method:                | description: Rackspace User Name and Password            |  |  |  |  |
| User name:                               | arafura-asp\username                                     |  |  |  |  |
| Password:<br>E-r                         | Configure automatically                                  |  |  |  |  |
| Server:                                  | mail.arafuracloud.com.au                                 |  |  |  |  |
|                                          | User name: rae.cabello<br>Cancel Add Account<br>Password |  |  |  |  |

4. Click **Add Account**, and confirm that Amber dot next to the account name turns from an amber color to a solid green (this may take a moment). Close all windows and you're done!

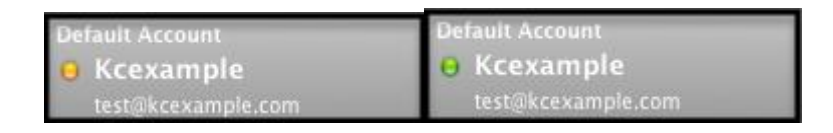

Note: The amber dot may take a minute or two to change from amber to green; If it doesn't, check the accounts settings and password and make sure you're using the correct EWS server address. Note: If you already have email on the server, your email will slowly begin to populate your inbox. This can take some time dependning on how much data you have.